# 

DALI Lighting System Configuration via the Visualization of WAGO-I/O-PRO CAA

# **Application Note**

Last revision: 26.01.2011

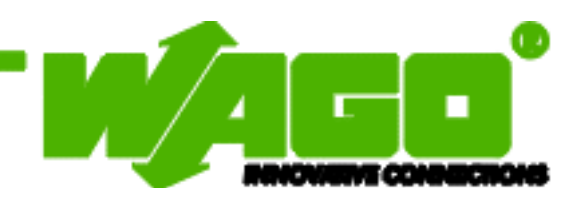

Copyright @ 2011 by WAGO Kontakttechnik GmbH & Co. KG All rights reserved.

#### WAGO Kontakttechnik GmbH & Co. KG

Hansastraße 27 D-32423 Minden

Phone: +49 (0) 571/8 87 - 0 Fax: +49 (0) 571/8 87 - 1 69

E-mail:info@wago.com

Web:http://www.wago.com

#### **Technical Support**

Phone: +49 (0) 571/8 87 – 777 Fax: +49 (0) 571/8 87 – 8777

E-mail:tcba@wago.com

Every conceivable measure has been taken to ensure the accuracy and completeness of this documentation. However, as errors can never be fully excluded, we appreciate any information or suggestions for improving the documentation.

We wish to point out that the software and hardware terms as well as the trademarks of companies used and/or mentioned in the present manual are generally protected by trademark or patent.

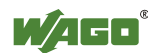

# TABLE OF CONTENTS

| 1 Im  | portant Notes                                | 4  |
|-------|----------------------------------------------|----|
| 1.1   | Legal Principles                             | 4  |
| 1.1.1 | Copyright                                    | 4  |
| 1.1.2 | Personnel Qualification                      | 4  |
| 1.1.3 | Intended Use                                 | 4  |
| 1.2   | Scope of Validity                            | 5  |
| 1.3   | 3 Symbols                                    |    |
| 2 De  | escription                                   | 6  |
| 3 Pr  | ogramming the WAGO Fieldbus Controller       | 6  |
| 4 Co  | onfiguration Interfaces                      | 7  |
| 4.1   | Creating a Visualization Page                | 7  |
| 4.2   | Calling-Up a DALI Configuration Interface    | 7  |
| 4.3   | Configuring the DALI Configuration Interface | 8  |
| 4.4   | Description of Configuration Interfaces      | 9  |
| 4.4.1 | Start Page                                   | 9  |
| 4.4.2 | Addressing                                   |    |
| 4.4.3 | Address Assignment                           | 11 |
| 4.4.4 | ECG Settings                                 |    |
| 4.4.5 | Group Assignment                             |    |
| 4.4.6 | Scene Configuration                          | 14 |
| 4.4.7 | Group Scene Configuration                    | 15 |
| 4.4.8 | Lamp Status                                  | 16 |
| 5 Ta  | bles                                         |    |
| 5.1   | Fade Time and Fade Rate                      |    |
| 5.2   | Factory Set Device Parameters                | 17 |

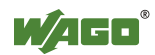

## 1 Important Notes

To ensure quick installation and start-up of the units, we strongly recommend that the following information and explanations are carefully read and adhered to.

### 1.1 Legal Principles

### 1.1.1 Copyright

This document, including all figures and illustrations contained therein, is subject to copyright. Any use of this document that infringes the copyright provisions stipulated herein, is not permitted. Reproduction, translation into other languages and electronic and photographic archiving and amendments require the written consent of WAGO Kontakttechnik GmbH & Co. KG, Minden. Non-observance will entail the right of claims for damages.

WAGO Kontakttechnik GmbH & Co. KG reserves the right to enact changes that serve technical progress. All rights developing from the issue of a patent or the legal protection of utility patents are reserved to WAGO Kontakttechnik GmbH & Co. KG. Third-party products are always indicated without any notes concerning patent rights. Thus, the existence of such rights must not be excluded.

#### **1.1.2 Personnel Qualification**

The use of the product detailed in this document is exclusively geared to specialists having qualifications in PLC programming, electrical specialists or persons instructed by electrical specialists who are also familiar with the valid standards. WAGO Kontakttechnik GmbH & Co. KG declines any liability resulting from improper action and damage to WAGO products and third party products due to non-observance of the information contained in this document.

#### 1.1.3 Intended Use

For each individual application, the components are supplied from the factory with a dedicated hardware and software configuration. Modifications are only admitted within the framework of the possibilities documented in this document. All other changes to the hardware and/or software and the nonconforming use of the components entail the exclusion of liability on part of WAGO Kontakttechnik GmbH & Co. KG.

Please direct any requirements pertaining to a modified and/or new hardware or software configuration directly to WAGO Kontakttechnik GmbH & Co. KG.

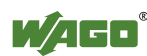

### 1.2 Scope of Validity

This application note is based on the stated hardware and software of the specific manufacturer as well as the associated documentation. This application note is therefore only valid for the described installation. New hardware and software versions may need to be handled differently.

Please note the detailed description in the specific manuals.

### 1.3 Symbols

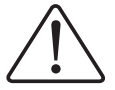

#### Attention

Note

Marginal conditions that must always be observed to ensure smooth operation.

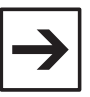

Routines or advice for efficient use of a device and software optimization.

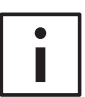

#### **Additional information**

References to additional literature, manuals, data sheets and INTERNET pages.

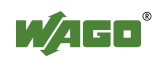

# 2 Description

This document describes the configuration of a DALI lighting system via the visualization of WAGO-I/O-PRO CAA. The parameters of the DALI lighting system (e.g. group assignment, scene configurations...) are preset using special ready-made input masks and transmitted to the electronic ballasts via the DALI master module 750-641.

# **3** Programming the WAGO Fieldbus Controller

In the main program (PLC\_PRG) of the WAGO fieldbus controller, only the **FbDALI\_Joblist** module and the **DALI\_Config** program need to be activated and parametrized. The program module **DALI\_Config** controls the data exchange with the visualization described in chapter 4.

| 🍤 PL | LC_PRG (PRG-FUP)                     |   |
|------|--------------------------------------|---|
| 0001 | PROGRAM PLC_PRG                      |   |
| 0002 | VAR                                  |   |
| 0003 | Jobliste : FbDALI_Joblist;           |   |
| 0004 | Feedback : BYTE;                     |   |
| 0005 | END_VAR                              |   |
|      |                                      |   |
| 0001 |                                      |   |
|      | Jobliste                             |   |
|      | FbDALI_Joblist                       |   |
|      | 1-bModule_750_641 bFeedback Feedback |   |
|      |                                      |   |
|      |                                      |   |
| 0002 |                                      | _ |
|      |                                      |   |
|      | DALI_Config                          |   |
|      |                                      |   |
|      |                                      |   |

Figure 1: Program view

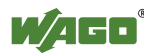

### 4 Configuration Interfaces

### 4.1 Creating a Visualization Page

- 1.) Clicking on the index card visualization  $\textcircled{V}_{L...}$  (bottom left)
- 2.) The folder  $1 = \frac{1}{2} \frac{1}{2} \frac$
- 3.) Click on the folder **Visualizations** using the **right** mouse button.
- 4.) Selection of the option "Add object..."
- 5.) Specify the name of the visualization and confirm with "OK"

| New Visualization              | 8     | x |
|--------------------------------|-------|---|
| Name of the new Visualization: | 0K    |   |
|                                | Cance | 9 |

### 4.2 Calling-Up a DALI Configuration Interface

- 1.) Calling-up the menu point "visualization"
- 2.) Defining the frame for the configuration interface
- 3.) Selection of the respective configuration interface from the menu "Select visualization"

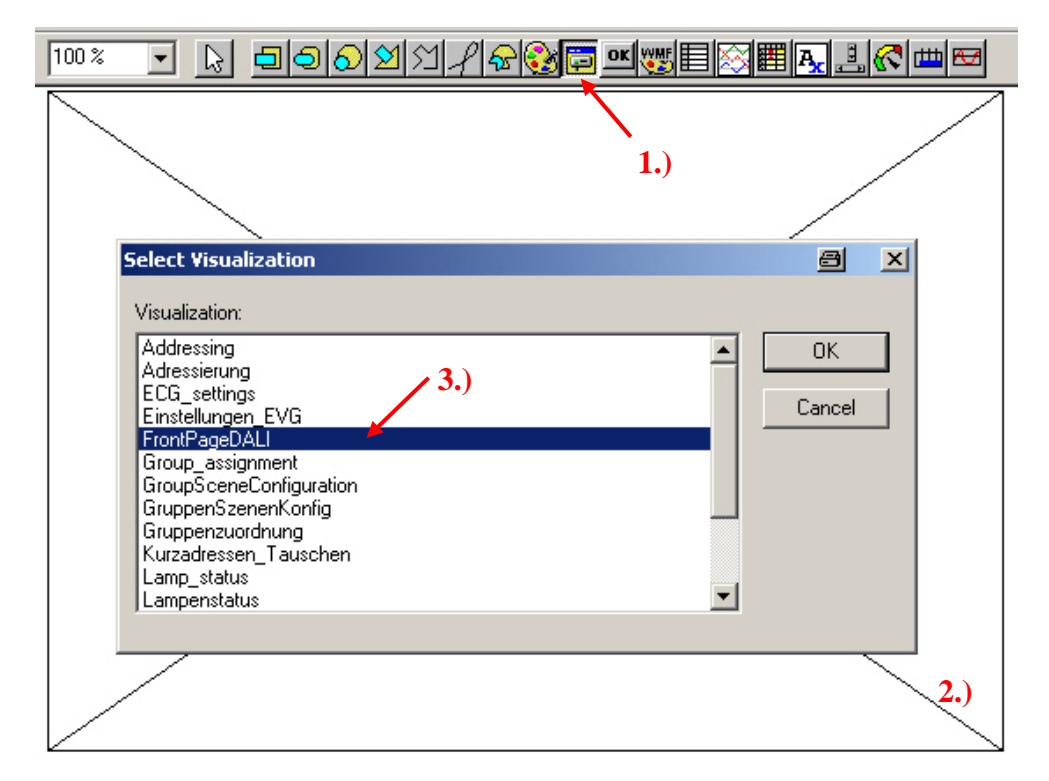

Figure 3: Calling-up the DALI configuration interface

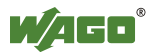

### 4.3 Configuring the DALI Configuration Interface

- 1.) Double click on the visualization element
- 2.) Select category "Visualization"
- 3.) Remove the tick for frames "Draw" and "Clip"
- 4.) Activate "Fixed" view

|     | Visualization                                                                                                    |                                                                                                    | a ×          |
|-----|----------------------------------------------------------------------------------------------------|----------------------------------------------------------------------------------------------------|--------------|
| 2.) | Category:<br>Visualization<br>Text<br>Text variables<br>Colorvariables<br>Line width<br>Motion absolute<br>Motion relative<br>Variables<br>Input<br>Text for tooltip<br>Security<br>Programmability | Visualization: FrontPageDALI   Placeholder     Frame   Draw   Color     Oraw   Color     Anisotropic   Alarm color   Isotropic   Fixed | OK<br>Cancel |

Figure 4: Configuration of the visualization elements

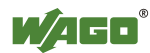

### 4.4 Description of Configuration Interfaces

### 4.4.1 Start Page

The DALI line to be configured can be selected from the **Front page DALI**. Each DALI line is controlle via a DALI master module 750-641. DALI lines to which no joblist has been assigned yet are shown in red in the visualization. All other DALI lines are shown in green.

Navigating on the different DALI configuration interfaces is done via the selection menu from the front page

The *"Search short address"* button is used to read out all short addresses that are identified by the DALI master module. The short addresses are stored in the module's internal memory.

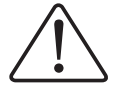

#### Attention

Once the DALI bus line is connected, it takes some minutes for the DALI master module until the short addresses available can be read from the memory.

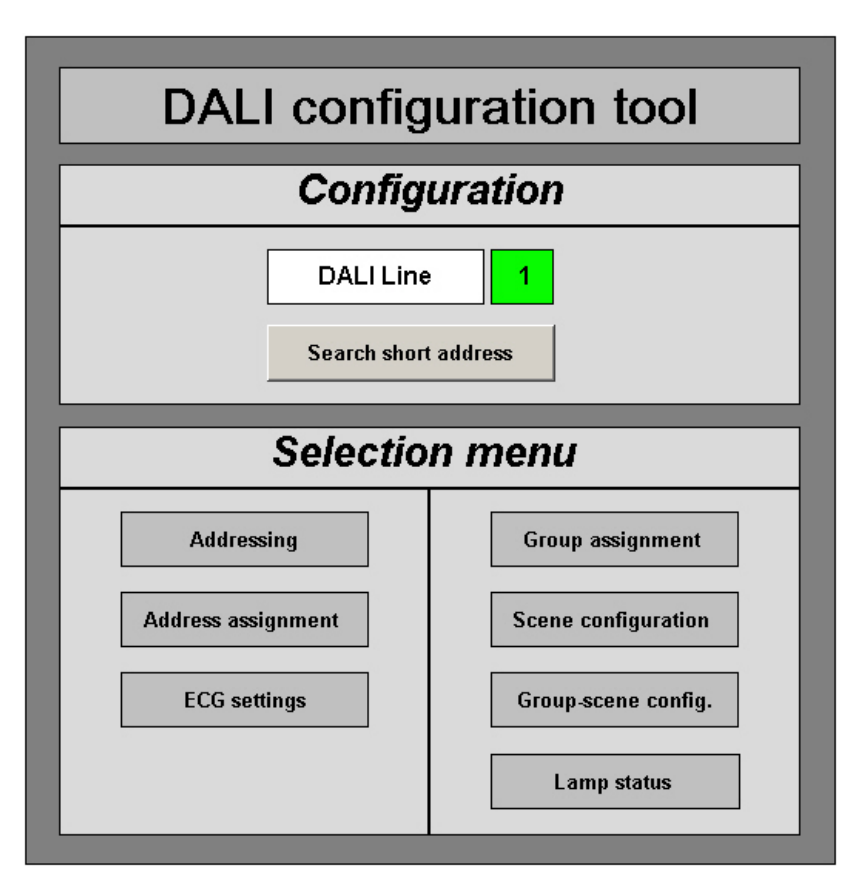

Figure 5: Front page of the DALI configuration tool.

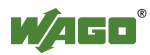

#### 4.4.2 Addressing

Allocating short addresses can be controlled via the "**Addressing**" page. Furthermore, the parameters set in the DALI electronic ballast (e.g. group assignment, scene values...) can be reset back to factory setting.

| Addressing                                                                                |  |  |  |  |
|-------------------------------------------------------------------------------------------|--|--|--|--|
| DALI Line 1                                                                               |  |  |  |  |
| New addressing       Factory setting         System expansion       Light level unchanged |  |  |  |  |
| Factory setting Delete address 1                                                          |  |  |  |  |
| Home page                                                                                 |  |  |  |  |

Figure 6: Addressing visualization

Before new addressing can be performed, all DALI devices are set back to factory setting when the *"Factory setting"* field is activated.

During addressing, the lighting is not switched on when "*Light level un-changed*" is activated.

**<u>New addressing:</u>** Pressing this button for **more than two seconds** will initiate new addressing of the connected DALI devices. No other buttons can be used during new addressing.

**System extension:** Pressing this button only the DALI devices are addressed that have no short address yet.

**Factory setting**: Pressing this button **for more than two seconds** will reset all connected DALI devices back to factory setting (see table in section 5.2).

**Delete address:** The selected short address is deleted by pressing this button.

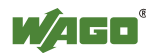

#### 4.4.3 Address Assignment

Changing and finding short addresses can be done using the **"Sort short addresses"** page.

|                                                                | DALI Line 1                                                                                                    |  |  |  |
|----------------------------------------------------------------|----------------------------------------------------------------------------------------------------|--|--|--|
|                                                                | Replace                                                                                                    |  |  |  |
| 1 2 3 4                                                        | <b>5 6 7 8 9</b> 10 11 12 13 14 15 16                                                                                       |  |  |  |
| 17 18 19 20                                                    | 21     22     23     24     25     26     27     28     29     30     31     32                                             |  |  |  |
| 33 34 35 36                                                    | 37     38     39     40     41     42     43     44     45     46     47     48                                             |  |  |  |
| 49 50 51 52                                                    | 53         54         55         56         57         58         59         60         61         62         63         64 |  |  |  |
| Short address available Central On Blink Number of sequences 3 |                                                                                                    |  |  |  |
| Old short address                                              | Central Off Stop blinking Duration of a sequence 0 * 600 ms                                                                 |  |  |  |
| Home page                                                      |                                                                                                    |  |  |  |

Figure 7: Visualization for changing short addresses

**Blink:** To find a short address, a blink command can be sent to the DALI devices. This short address will be shown in red. Then press the "*Blink*" button to find the short address. The blink time can be set using parameters "*Number of sequences*" and "*Duration of a sequence*". A blinking sequence can be stopped at any time by pressing the "*Stop blinking*" button.

<u>Central On / Central Off:</u> Pressing these buttons, the whole DALI line lighting can be switched on and off via a broadcast command.

**<u>Change</u>**: Addressing the DALI devices is done in a random order. To sort the addresses in a logical sequence, it is required and helpful to change the addresses. The short addresses can be simply marked by means of the visualization. Both old (red) and new (green) short addresses are marked via mouse click. The short addresses can then be changed by pressing the "*Change*" button.

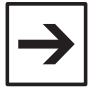

#### Note

The most effective way of sorting short addresses is by setting all short addresses available on the upper range of addresses. Then the sorting procedure can be started.

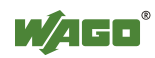

#### 4.4.4 ECG Settings

The configuration parameters of the electronic ballasts can be read or written via the **'Electronic ballast settings'** page. The values can be written for individual short addresses or groups. Only the short addresses can be read.

|                                                           | Control gear settings                                |
|-----------------------------------------------------------|------------------------------------------------------|
|                                                           | DALI Line 1                                          |
| Switch over between<br>short address and<br>group address | Short address 1                                      |
| group utditess                                            | Min level 3                                          |
|                                                           | Max level 100                                        |
|                                                           | System failure level 100                             |
|                                                           | Power on level 100                                   |
|                                                           | Fade time 0                                          |
|                                                           | Fade rate 7                                          |
|                                                           | Read Write Display dimm value in percent or DALI raw |
|                                                           | Home page Dimm value in percent                      |
|                                                           |                                                      |

Figure 8: Settings of the electronic ballasts

Min level: This value defines the lower limit of the dimming range.

Max level: This value defines the upper limit of the dimming range.

**System failure level:** This parameter defines the dimming value when a system failure occurs (e.g. bus short-circuit).

**Power on level:** Switch-on lighting level when the mains power is restored.

**Fade time:** The fade time defines the fade speed at an absolute dimming level. The dimming speed can be read off from the table shown in section 5.1 in relation to that parameter.

**Fade rate:** The values of this parameter range from 1 to 15. This parameter determines the dimming speed at a relative dimming level. The dimming speed can be read off from the table shown in section 5.1 in relation to that parameter.

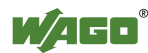

#### 4.4.5 Group Assignment

| Group assignment                                               |             |                      |                             |  |  |  |
|----------------------------------------------------------------|-------------|----------------------|-----------------------------|--|--|--|
|                                                                | DALI Line 1 |                      |                             |  |  |  |
|                                                                | Read group  | Write group          | Group: 1                    |  |  |  |
|                                                                | Short       | address              |                             |  |  |  |
| 1 2 3 4                                                        | 5 6 7 8     | 9 10 11 1            | 2 13 14 15 16               |  |  |  |
| 17 18 19 20                                                    | 21 22 23 24 | 25 26 27 2           | 8 29 30 31 32               |  |  |  |
| 33 34 35 36                                                    | 37 38 39 40 | 41 42 43 4           | 4 45 46 47 48               |  |  |  |
| 49 50 51 52                                                    | 53 54 55 56 | 57 58 59 6           | 0 61 62 63 64               |  |  |  |
| Short address available Central On Blink Number of sequences 3 |             |                      |                             |  |  |  |
| Member of the group                                            | Central Off | Stop blinking Durati | on of a sequence 0 * 600 ms |  |  |  |
| Home page                                                      |             |                      |                             |  |  |  |

Assigning short addresses to the group numbers is done in the **Group assignment** visualization.

Figure 9: Group configuration

The short addresses available in the DALI line are shown in blue. Assigning the short addresses to the groups is done by clicking on the buttons. Members of the group are shown in green.

Read group: Reading group assignments

**Write group:** The group assignments are written into the memory of the DALI devices.

Blink: Group assignments available are shown in green. A blinking sequence can be activated for the members of group by pressing the "*Blink*" button. The blink time can be parameterized. A blinking sequence can be stopped at any time by pressing the "*Stop blinking*" button.

<u>Central On / Central Off:</u> Pressing these buttons, the whole DALI line lighting can be switched on and off via a broadcast command.

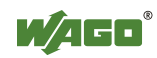

percent or DALI raw

#### 4.4.6 Scene Configuration

| Scene configuration                                                       |                                       |               |                           |        |
|---------------------------------------------------------------------------|---------------------------------------|---------------|---------------------------|--------|
|                                                                           |                                       | DALI Line 1   |                           |        |
|                                                                           | Scene: 1                              | Read scene    | Save scene                |        |
| 1 101                                                                     | 2 101 3 101                           | 4 101 5 101   | <b>6</b> 101 <b>7</b> 101 | 8 101  |
| 9 101                                                                     | 10 101 11 101                         | 12 101 13 101 | 14 101 15 101             | 16 101 |
| 17 101                                                                    | 18 101 19 101                         | 20 101 21 101 | 22 101 23 101             | 24 101 |
| 25 101                                                                    | 26 101 27 101                         | 28 101 29 101 | 30 101 31 101             | 32 101 |
| 33 101                                                                    | 34 101 35 101                         | 36 101 37 101 | 38 101 39 101             | 40 101 |
| 41 101                                                                    | 42 101 43 101                         | 44 101 45 101 | 46 101 47 101             | 48 101 |
| 49 101                                                                    | 50 101 51 101                         | 52 101 53 101 | 54 101 55 101             | 56 101 |
| 57 101                                                                    | 58         101         59         101 | 60 101 61 101 | 62 101 63 101             | 64 101 |
| Short address available Short address not assigned Szene value in percent |                                       |               |                           |        |
|                                                                           |                                       |               |                           |        |
| Figure 10: Scene configuration                                            |                                       |               |                           |        |

The configuration interface **Scene configuration** is used to define DALI light scenes.

All short addresses available in the DALI line are shown in blue. The scene values can be parameterized for each individual short addresses. The default value is 101 % or 255. This value means that no change occurs when calling the scene. As a result, the short address is removed from the scene assignment.

**<u>Read scene:</u>** The scene configuration is read for the selected scene number.

**Save scene:** The scene configuration is saved in the electronic ballasts for the selected scene number.

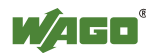

#### 4.4.7 Group Scene Configuration

| Grou | up-scene conf | igurat    | ion                                       |
|------|---------------|-----------|-------------------------------------------|
|      | DALI Line 1   |           |                                           |
|      | Group:        | 1         |                                           |
|      | Scene:        | 1         |                                           |
|      | Scene value:  | 100       |                                           |
|      | Save scene    |           | Display dimm value in percent or DALI raw |
|      | Home page     | Szene val | ue in percent 🔽                           |

The group-scene configuration makes the scene configuration easier, if every DALI device in the group will get the same scene value.

Figure 11: Scene configuration with group commands.

**Save scene:** If you press the button *"Save scene"*, every ballast of the selected group saves the scene value in the selected scene.

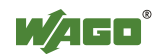

#### 4.4.8 Lamp Status

| Query ECG status                                                                                                    |  |  |  |  |
|----------------------------------------------------------------------------------------------------|--|--|--|--|
| DALI Line 1                                                                                                    |  |  |  |  |
| Lamp arc power on                                                                                                    |  |  |  |  |
| 1         2         3         4         5         6         7         8         9         10         11         12         13         14         15         16 |  |  |  |  |
| 17     18     19     20     21     22     23     24     25     26     27     28     29     30     31     32                                                    |  |  |  |  |
| 33     34     35     36     37     38     39     40     41     42     43     44     45     46     47     48                                                    |  |  |  |  |
| 49       50       51       52       53       54       55       56       57       58       59       60       61       62       63       64                      |  |  |  |  |
| Lamp failure                                                                                                    |  |  |  |  |
| <b>1 2 3 4 5 6 7 8 9</b> 10 11 12 13 14 15 16                                                                                                    |  |  |  |  |
| 17     18     19     20     21     22     23     24     25     26     27     28     29     30     31     32                                                    |  |  |  |  |
| 33     34     35     36     37     38     39     40     41     42     43     44     45     46     47     48                                                    |  |  |  |  |
| 49       50       51       52       53       54       55       56       57       58       59       60       61       62       63       64                      |  |  |  |  |
| Short address available Query status                                                                                                    |  |  |  |  |
| Lamp failure                                                                                                    |  |  |  |  |
| Lamp on Home page                                                                                                    |  |  |  |  |

The status of the electronic ballasts can be queried using the "Query ECG status" visualization.

Figure 12: Status query

Clicking on the "*Query status*" button will send a status query to the electronic ballasts, which will be shown on the display.

The upper part of the display shows which lamps are on. The lamps that are on are shown in green. Lamp failures are shown in red in the lower part of the display.

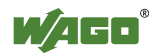

# 5 Tables

# 5.1 Fade Time and Fade Rate

| Value | Fade time<br>[s] | Fade rate<br>[Fades/s] |
|-------|------------------|------------------------|
| 0     | < 0.707          | not usable             |
| 1     | 0.707            | 357.796                |
| 2     | 1.000            | 253.00                 |
| 3     | 1.414            | 178.898                |
| 4     | 2.00             | 126.500                |
| 5     | 2.828            | 89.449                 |
| 6     | 4.000            | 63.250                 |
| 7     | 5.657            | 44.725                 |
| 8     | 8.000            | 31.625                 |
| 9     | 11.314           | 22.362                 |
| 10    | 16.000           | 15.813                 |
| 11    | 22.627           | 11.181                 |
| 12    | 32.000           | 7.906                  |
| 13    | 45.255           | 5.591                  |
| 14    | 64.000           | 3.953                  |
| 15    | 90.510           | 2.795                  |

## 5.2 Factory Set Device Parameters

| Parameter            | Default value             |
|----------------------|---------------------------|
| Min-level            | Physically smallest value |
| Max-level            | 100 %                     |
| Fade rate            | 7                         |
| Fade time            | 0                         |
| Power on level       | 100 %                     |
| System failure level | 100 %                     |
| Group assignment     | All deleted               |
| Scene values         | No scene defined          |

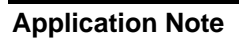

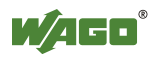

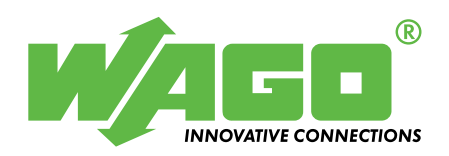

WAGO Kontakttechnik GmbH & Co. KG P.O. Box 2880 • D-32385 Minden Hansastraße 27 • D-32423 Minden Phone: 0571/887 - 0Fax: 0571/887 - 169E-mail:info@wago.com

Internet:http://www.wago.com